## 1.- Llegará una invitación por correo similar a lo siguiente

| Ë   | Webex_Meeting.ics<br>7 KB                                                                                                    |
|-----|----------------------------------------------------------------------------------------------------|
| Cuá | indo jueves, 3 de septiembre de 2020 13:40-14:30 Ubicación https://meetingsemea19.webex.com/meetingsemea19-es/j.php?MTID=m640022b51e3                                                                                                    |
| 13  |                                                                                                    |
| 14  | Invitación para la reunión de Webex de : JG<br>https://meetingsemea19.webex.com/meetingsemea19-es/j.php?MTID=m640022b51e38970aa39fefcaf173e688; v b                                                                                                    |
| 15  |                                                                                                    |
|     | v b le invita a unirse a esta reunión de Webex.<br>Número de reunión (código de acceso): 163 244 4589<br>Contraseña de la reunión: 3pDmECdwN54 (37363239 a través de sistemas de vídeo)<br>jueves, 3 septiembre de 2020<br>13:40   (UTC+02:00) Bruselas, Copenhague, Madrid, París   50 mins. |
|     | Unirse a la reunión                                                                                                    |

2.- Pinchamos en el botón verde "Unirse a la reunión" y nos abrirá el navegador

| ← → C ■ meetingsemea19.webex. | com/webappng/sites/meetingsemea19/meeting/download/bc1d5e6607d04f82bede4198f78a8456?MTID=m640022b51a38970aa39fefcaf173e6888.siteurl=meetingsemea19  kAbrir Cisco Webex Meeting?  https://meetingsemea19.webex.com quiere abrir esta aplicación.  Permitir siempre que meetingsemea19.webex.com abra este tipo de enlaces en la aplicación asociada  Abrir Cisco Webex Meeting Cancelar |
|-------------------------------|----------------------------------------------------------------------------------------------------|
|                               | Se está iniciando su reunión<br>Haga clic en <b>Abrir Cisco Webex Meetings</b> si ve un mensaje del navegador.                                                                                                    |
|                               | O                                                                                                    |
|                               | Si no ve ningún mensaje del navegador, abra la aplicación de escritorio. ¿No tiene la aplicación de escritorio? Descárguela ahora.                                                                                                    |

3.- Si disponemos de la aplicación instalada podemos abrirla o directamente pinchar en cancelar y luego sobre "Únase desde el navegador", donde accederemos a otra la identificación:

| JG                                  |
|-------------------------------------|
| 13:40 - 14:30                       |
|                                     |
|                                     |
|                                     |
| Introduzca su informació            |
| Su nombre completo                  |
| Dirección de correo electrónico     |
| Siquiente                           |
|                                     |
| ¿Ya tiene una cuenta? Iniciar sesio |
| Más formas para iniciar sesión      |
|                                     |

4.- Pondremos un nombre y un email, se activara "Siguiente" y pulsaremos sobre el enlace para acceder a la reunión. Si estamos fuera de la hora, puede dar una advertencia para que se intente la conexión más tarde.

5.- En el caso de que nos pida un código de acceso y una contraseña (para el caso de tener la aplicación ya instalada), los datos aparecen en el email de la invitación:

## v b le invita a unirse a esta reunión de Webex.

Número de reunión (código de acceso): 163 244 4589 Contraseña de la reunión: 3pDmECdwN54 (37363239 a través de sistemas de vídeo)